PLAT 何颖 2013-04-25 发表

## imc性能监视阈值的设置方法

## 一、 组网需求:

iMC的在采集设备性能数据的同时,可以根据系统设置的性能阈值给予管理员一定的告 警提醒。iMC的性能阈值一共可设置为两级,每级指标阈值可根据用户实际需求设置告 警级别。在iMC系统里有两种类型的指标阈值。第一种是全局指标阈值,指在全局指标 设置下设置的各摘要、指标组下指标的阈值,包括阈值条件、起始值、告警级别以及 采集间隔等。第二种是单独对某一设备某一指标进行阈值设置,当设备监视指标采用 这种为自己专门设置的阈值时,将不再受全局阈值的控制。当需要单独为某些设备监 视指标设置专有的性能阈值时可使用第二种阈值设置。本文将详细介绍这两种阈值设 置。

- 二、组网图:
- 无
- 三、**配置步骤:**

1. 首先介绍全局指标的阈值设置。默认情况下,iMC系统的全局指标阈值开启。 点击【资源】|【性能管理】|【全局指标设置】,如图1所示,在列出的指标参数中 选择需要设置的指标,例如对CPU利用率进行阈值的设置。双击该行进入修改界面 ,如图2所示,在该界面根据需求设置一级阈值和二级阈值、告警级别和采集间隔

۰

| ▲ <mark>资数</mark> ≫ 全局指标表音 | 1          |            |          |            |      |      | 大地人的展  |
|----------------------------|------------|------------|----------|------------|------|------|--------|
| ◎增加自定文性能指标(                | ]] 查询条件    |            |          |            |      |      |        |
| 指标名称                       | 一级网络       | 告替任利       | 重复次数     | 二條與值       | 音響徒別 | 環状政策 | 采集间隔(8 |
| □ 茶號:CPU監視:(1 条)           |            |            |          |            |      |      |        |
| CPU利用率                     | »=70.000 % | 次要         | 3        | ×=90.000 % | 重要   | 3    | 180    |
| ∃系统:P系文统计:(4 ģ             | k)         | 可以通过双击行师改全 | 动指标爆性,右侧 | 2. 新科法界的目  |      |      |        |
| ■ 系统:IP版文高级统计:             | (8条)       | 定义性能指标。    |          | 1          |      |      |        |

图 1 全局指标设置

| 一级阈值:         | ☑ 启用   |   | 二级阈值: | ☑ 启用   |   |
|---------------|--------|---|-------|--------|---|
| 阈值条件:         | 大于等于   | ~ |       |        |   |
| 起始值:          | 70.000 |   | 起始值:  | 90.000 |   |
| 阈值单位:         | %      | ~ | 阈值单位: | %      | ~ |
| <b>[复</b> 次数: | 3      |   | 重复次数: | 3      |   |
| 告警级别:         | 次要     | ~ | 告警级别: | 重要     | ~ |

## 图2修改属性界面

采集间隔默认是5分钟,是指iMC性能管理后台每隔5分钟对设备监视指标进行数据采集,该指标是性能数据的最小采集粒度,该指标的设置关系服务器的性能,通常不建议修改。若的确需要修改,请务必调查清楚iMC服务器的软硬件配置是否满足需求。当服务器硬件足够满足业务需求时,可对采集间隔做相应调整。

设置完参数后点击【确定】按钮即可。

2. 当某监视指标需要单独设置阈值参数时,可参考下面这个步骤进行。

点击【资源】|【性能管理】|【监视设置】,进入监视列表,选择需要修改的设备,点击【修改属性】,进入如图4所示的修改界面,取消"使用全局属性",根据需求调整阈值参数设置。设置完毕后点击【确定】即可。

| <b>監視3</b> | <b>州表</b><br>加盆視 取消盆視 | 修改服性 保存性      | +欽視周 ▼             |     | Ficer          | 17.50 |
|------------|-----------------------|---------------|--------------------|-----|----------------|-------|
| 共有4        | 6条记录,当直第1-46,第 1      | 1页.           |                    |     |                | 页是    |
|            | 设备名称-                 | PIAM          | 设备型号               | 状间散 | 勝作             |       |
|            | 10.66.169.21          | 10.66.189.21  | ICMP               | 2   | 增加监视 聚消晶镜 经改属性 |       |
|            | 2-2                   | 10.153.42.75  | H3C SecPath U200-C | 36  | 增加监視 取消监視 财改履维 |       |
|            | 7506E                 | 10.153.42.11  | H3C S7506E         | 160 | 增加當得 取消當從傳改屬性  |       |
|            | AC                    | 10.153.43.138 | H3C WX5004-v2      | 4   | 增加給視 取得證視 修改願性 |       |

## 图3 监视列表

| CPU利用率 内存利用                            | K 设备响应时间   | 设备不可能  | 达性比例         |              |  |
|----------------------------------------|------------|--------|--------------|--------------|--|
| <mark>♀提</mark> 示<br>由于相               | 同设备的相同指标下存 | 在多个实例, | 因此按设备修改指标阈值的 | 默认显示指标的全局阈值。 |  |
| 指标名称                                   | CPU利用率     |        |              |              |  |
| 使用全局属性                                 |            |        |              |              |  |
| 一级阈值                                   | ☑启用        |        | 二级阈值         | ☑启用          |  |
| 阈值条件                                   | 大于等于       | ~      |              |              |  |
| * 起始值                                  | 50         |        | * 起始值        | 80           |  |
| 阈值单位                                   | %          | ~      | 阈值单位         | %            |  |
| * 重复次数                                 | 1          |        | = 重复次数       | 1            |  |
| 告罄愆别                                   | 次要         | ~      | 告警级别         | 重要           |  |
| - 采集(词蕴(秋)                             | 300        |        |              |              |  |
| ////////////////////////////////////// | 1990       |        |              |              |  |

图4修改界面

- 四、 配置关键点:
- 1. 一级阈值的告警级别应低于二级阈值的告警级别。
- 2. 重复次数、采集间隔必须为正整数。